# ≪2019年度入試 インターネット出願手続きの流れ≫

## <インターネット出願利用可能期間>

### ◇第1回入試の出願サイトへのアクセス

2018年9月18日(火)10:00から10月18日(木)15:00まで可能です。 なお、第1回入試の入学願書・受験票・書類受領書は、2018年9月18日(火)10:00の出願情報入 力、及び、受験料決済(9月18日以降)完了後から印刷が可能となります。

#### ◇第2回入試の出願サイトへのアクセス

2018年10月27日(土)10:00から11月12日(月)15:00まで可能です。 なお、第2回入試の入学願書・受験票・書類受領書は、2018年10月27日(土)10:00の出願情報 入力、及び、受験料決済(10月27日以降)完了後から印刷が可能となります。

## <インターネット出願を利用する環境について>

インターネットに接続できる環境〔パソコン,スマートフォン(以下スマホ),タブレット端 末〕、及び、プリンターをご用意いただける方はご自宅等で出願が可能です。 ご自宅にプリンターがない場合は、コンビニのコピー複合機をご利用ください。

#### ※インターネット出願環境がない方のための対応

小学部(☎045-972-9881:担当 中村,渡部)まで、ご相談ください。 【第1回入試】受付期間:2018年 9月25日(火)~10月12日(金)10:00~15:00 ※日曜・祝日を除く 【第2回入試】受付期間:2018年10月30日(火)~11月 8日(木)10:00~15:00 ※日曜・祝日及び11月1日(木)・2日(金)を除く

## ≪システムの利用に関するお問合せ≫

24時間対応のコールセンターでお受けします。出願サイト画面下部のお問合せ先よりご確認 ください。

## <インターネット出願手続きの全体イメージ>

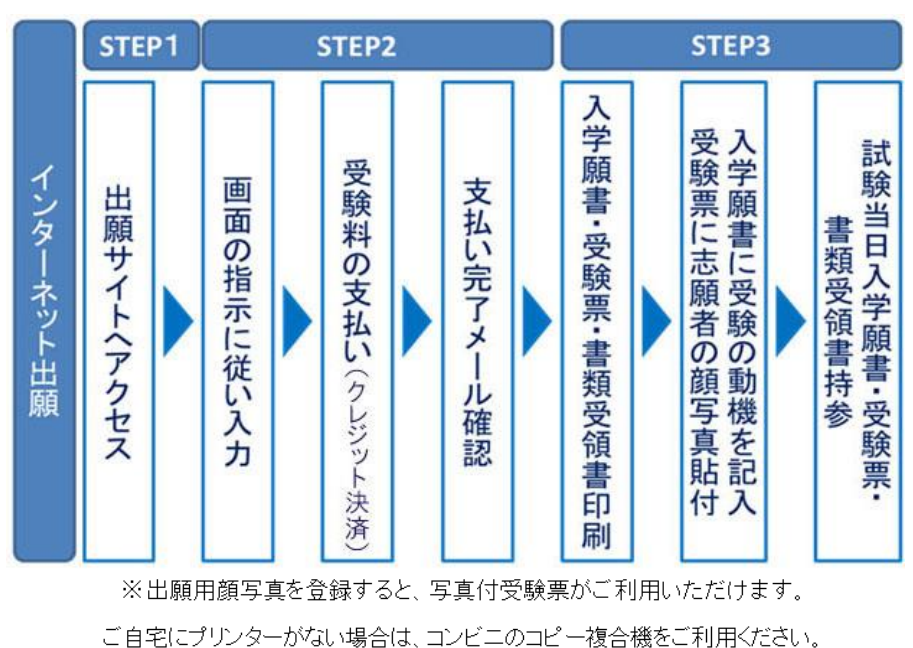

## <インターネット出願の手順>

## STEP1 出願サイトにアクセス

本校のホームページ(http://toin.ac.jp/ele/)の「インターネット出願」の案内をクリ ックして、出願サイトにアクセスしてください。

出願サイトは、パソコン、スマホ、タブレット端末に対応しています。

#### STEP2 指示に従って必要事項を入力し、受験料を支払う

#### 1.メールアドレス登録(初回のみ)

出願サイトのご利用には、メールアドレスの登録が必要となります。(登録いただいたメ ールアドレスは、手続き完了メール送信,緊急連絡等にも利用します。) パソコン・スマホ・タブレット端末のものだけではなく、携帯電話のメールアドレスにも 対応しています。ただし、スマホ・携帯メールの迷惑メール対策をされている場合は、

「@e-shiharai.net」からの受信ができるよう許可設定をしてください

【注意事項】

- ・予約制相談会やオープンスクールで登録されたIDがある方は、そちらをご利用いただ けます。
- ・第1回入試を受験し,更に第2回入試を出願(10/27~11/12)される場合は、初回の出 願時に登録した「ログインID(メールアドレス)」をご利用ください。

#### 2. 出願内容,入試日程等の入力・選択

利用規約・個人情報取り扱いにご同意の上、画面の指示に従って、志願者情報・保護者情報を入力し、出願する入試を選択します。

【注意事項】

- ・氏名等の文字がパソコンで表示できない場合は、チェックボックスにその旨のチェックを入れ、入力は簡易字体等で入力してください。印刷出力後、入学願書の受験者氏 名欄の下に、正しい文字を直接ご記入ください。
- ・必須項目の入力がすべて済むと一時保存ができます。トップページに戻ると入力した
   内容の確認印字ができます。必須項目の入力が済んでいない場合は印字できません。

#### 【出願登録された方】一時保存した出願の手続きを再開する場合

- 1. 「ログイン画面」で登録されたメールアドレス、パスワードを入力し、「ログイン」ボタ ンをクリックしてください。マイページが表示されます。
- 2. マイページ内の「続きから」ボタンをクリックしてください。手続きが再開されます。

※以降の手続きについては、「はじめて利用される方」- (メールアドレス登録済みの方)

をご参照ください。

#### 3. 受験料支払方法を選択

「クレジットカード決済」を選択します。

#### 4. 受験料(25,000円 ※手数料別途)を支払う

受験料のお支払い方法は、クレジットカード(VISA, Master, JCB)によるオンライン 決済のみとなっております。詳細なお支払い方法は、出願サイトにてお支払い方法を選 択すると表示されます。

【注意事項】

- ・ <u>受験料支払い方法を確定して次に進んだ後は、入力内容の誤りをインターネット上で</u> <u>訂正することはできません</u>ので、十分確認(必要があれば訂正)を行ってください。
- ・<u>受験料のお支払いには別途手数料がかかります</u>。決済方法を選択した後、申込前の確認画面にて、受験料、手数料と、その合計金額が3段に表示されます。
- ・受験料支払後、万が一誤りを発見した場合は、本校までお問い合わせください。
- ・第1回入試を受験し、<u>さらに第2回入試を出願される場合は、第2回入試の受験料が</u>10,000円となります。

#### ≪クレジットカードによるオンライン決済≫

クレジットカード番号など必要な情報を入力し、決済を完了させます。

クレジットカードによるオンライン決済にて、24時間、受験料の支払いが可能です。

出願手続きの中で、受験料のお支払いが即時に完了するので、コンビニなどへお支払い に行く手間が不要になります。

お支払いについては、志願者の保護者名義のクレジットカードをご使用ください。

▼ご利用いただけるクレジットカード

## VISA MasterCard

#### STEP3 入学願書・受験票・書類受領書を印刷し、受験動機の記入と顔写真の貼付

 ・受験料お支払い後、支払い完了メールが届きます。
 出願サイトにアクセスし、ログイン後マイページより、入学願書・受験票・書類受領書
 をご自宅のプリンターやコンビニのコピー複合機等で印刷してください。
 ※A4判構、普通紙(白)を使用

 2. 出願内容を確認し、入学願書下段の<受験の動機>の欄に、<u>黒ボールペン</u>(消せるボー ルペン類は不可)で「受験の動機」を必ずご記入ください。 3. 受験票に志願者の顔写真(最近3ヶ月以内に撮影したもの,縦4cm×横3cm,裏面に受験 番号・氏名を書いてから全面にのり付け)を貼付してください。

#### 【出顧用顔写真を登録すると、写真付受験票がご利用いただけます】

出願サイトの 出願用顔写真を登録する方はこちら からお入りいただき、下記の規定に合っ た写真の登録手続きを行ってください。

- ・正面を向いたご本人の顔がはっきり確認できるもの(顔に影がないもの)
- ・ご本人のみが写っているもの
- ・JPEG形式、またはPNG形式の画像データ
- ・推奨の画像サイズは横幅が450ピクセル、縦幅が600ピクセルで、 横幅と縦幅の比率が3:4の割合
- ・低画質ではないもの(横幅が250ピクセル以上、縦幅が250ピクセル以上のもの)
- ・アップロードできるデータのファイルサイズは3MBまで
- 4. 受験票に顔写真が貼付されていることを確認し、入学願書・書類受領書と一緒に試験当日お持ちください。
   入学願書と受験票は当日受付にて回収します。

【注意事項】

・入学願書・受験票・書類受領書は、本校から発送しませんので、必ずご自宅やコンビニ等で印刷してください。印刷後、入学願書には「受験の動機」を黒ボールペン(消せるボールペン類は不可)でご記入いただき、受験票に志願者の顔写真貼付の上、書類受領書とともに試験当日お持ちください。これらは、<u>それぞれ<キリトリ</u>線>より切り離してお持ちくださるよう、お願いいたします。

なお、書類受領書は、受付にて一度拝見いたしますが、合否書類渡し時に改めてご提 出いただくためにご返却し、合否発表まで各自で保管していただくことになります。

以上